メニュー画面について

## ツートップメニュー

#### 860

LINKのタッチキーが追加されました。

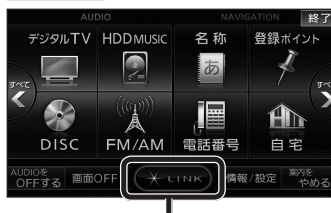

● LINK を選ぶとLINK画面が表示されます。 (☞下記)

# (行き先メニュー(主な方法)

#### 800 830

メニュー名が一部変わりました。

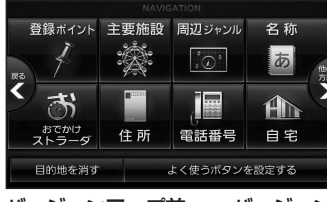

| バージョンアップ前 |           | バージョンアップ後 |
|-----------|-----------|-----------|
| おすすめジャンル  | -         | 主要施設      |
| ジャンル      | <b> →</b> | 周辺ジャンル    |

# LINK

#### 860 890 910

DSRC情報接続のタッチキーが追加されました。

● CN-HW890Dは、 LINK を選ぶとLINK 画面が表示されるようになりました。 LINK画面で ホームネットワークカメラ と DSRC情報接続 が選べます。

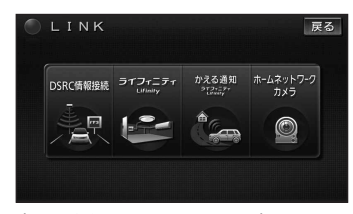

(画面例: CN-HX910D) 8 ● 操作については、16ページをご覧ください。

# 現在地メニュー

現在地メニューの表示位置が変わりました。

現在地メニューについて800 ・地点メニューについて800

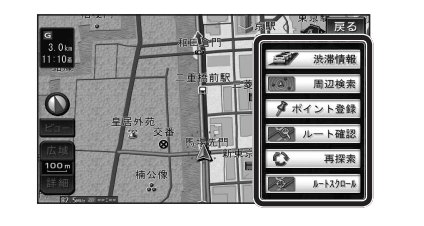

# 地点メニュー

地点メニューの表示位置が変わりました。

| P                       | 戻る      |
|-------------------------|---------|
| 1.0km リールドハサール<br>アドベンタ |         |
| idooth スター・ツアーズ         | 🕼 行き先設定 |
|                         | ● 経由地設定 |
| ファンダジーラン                | タポイント登録 |
| 00m イッツ・ア・スモールワー        | 1 情報表示  |
| 50. /wy 20 (            | 周辺検索    |

### ■ 行き先メニューから地点を検索したとき

地図が表示されるときの地点メニューが、下記 のように変わりました。

- 地点メニューを選ばなくても、地図表示ととも に地点メニューが表示されます。
- ポイント登録ができます。

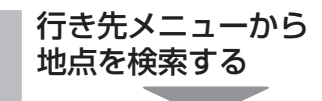

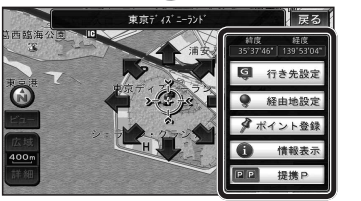

- 地点メニューが表示されます。
- ポイント登録 を選ぶと、カーソル(・④・) の位置をポイントとして登録します。
- 戻るを選んで地点メニューを消去し、 カーソルの位置を微調整できます。

# もうー度ルートを探索する いったう 行き先を探す

# 現在のルートを迂回したいとき [抜け道探索(周辺迂回探索)]

迂回ルートを探索するときのタッチキーの 名称が、周辺迂回から「抜け道」に変わりま した。

#### 現在地メニューから 再探索を選ぶ

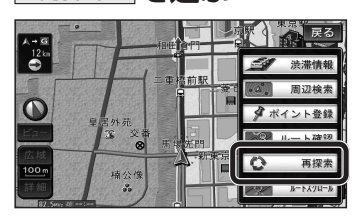

#### 抜け道 を選ぶ 2 日比谷通り

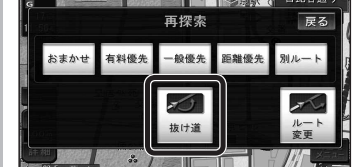

### 主要施設(おすすめジャンル)で探す

#### 800 830

すべてのジャンルをリスト表示するときのタッチキー の名称が、その他から全てに変わりました。

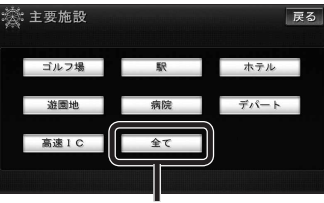

 全てを選ぶと、すべてのジャンルがリストで 表示されます。(11221ページ「主要施設一覧表」)

ナビゲー

-ション

# おでかけストラーダで探す

# 830

検索したいデータの保存場所を選ぶようになりました。 HDD

オンラインでダウンロードしたデータ (オンラインおでかけストラーダ ☞10~12ページ)

#### ● SDメモリーカード

パソコンでダウンロードし、SDメモリーカードに保存 したデータ(☞ナビゲーション本体に同梱の取扱説明書)

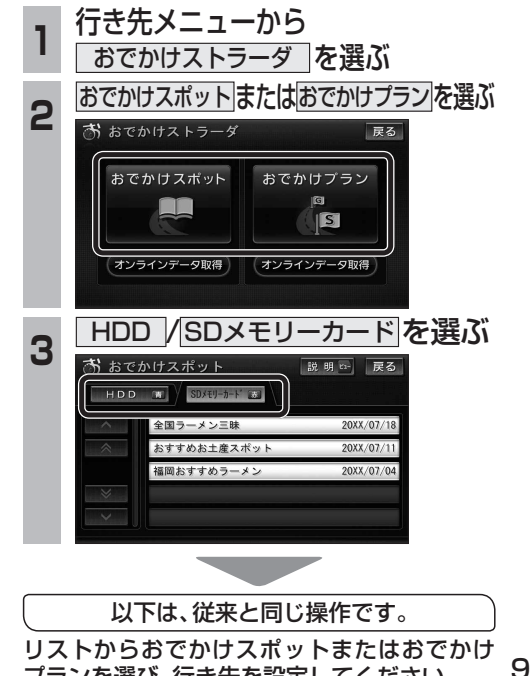

プランを選び、行き先を設定してください。

## オンラインおでかけストラーダを利用する 830

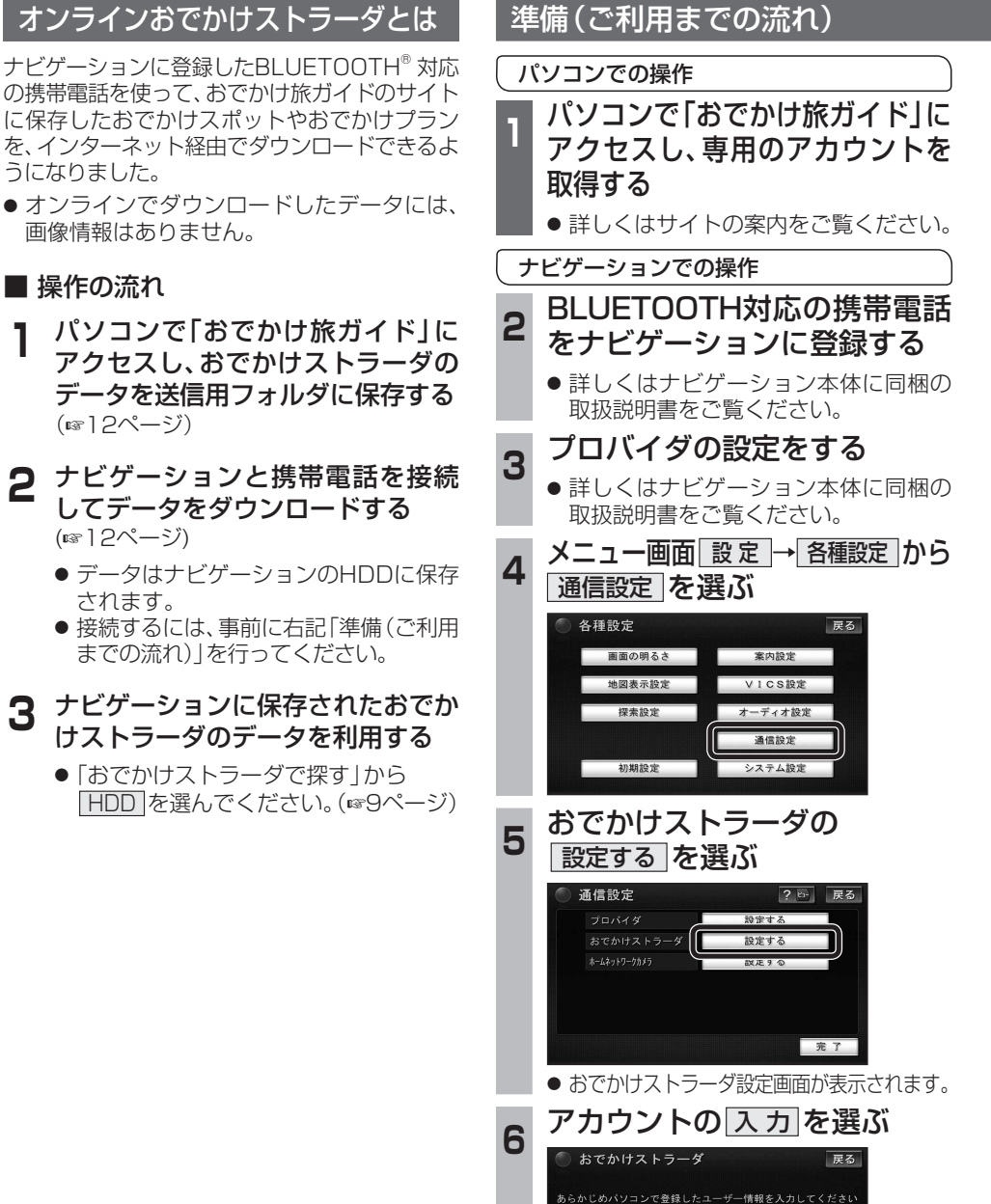

入力

入力

設定情報を全て消去

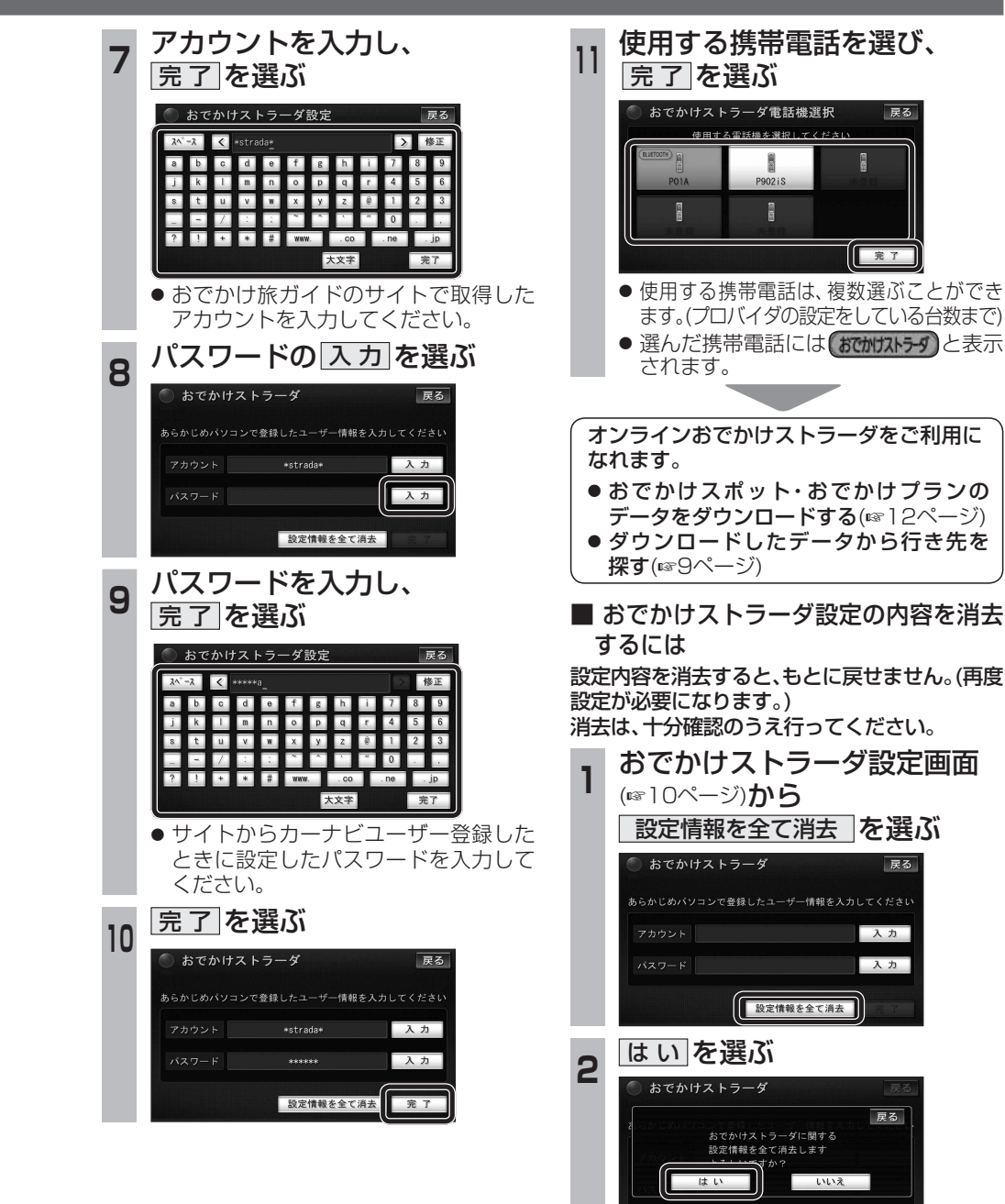

2

**ナビゲーシ** 

ョン

# オンラインおでかけストラーダを利用する

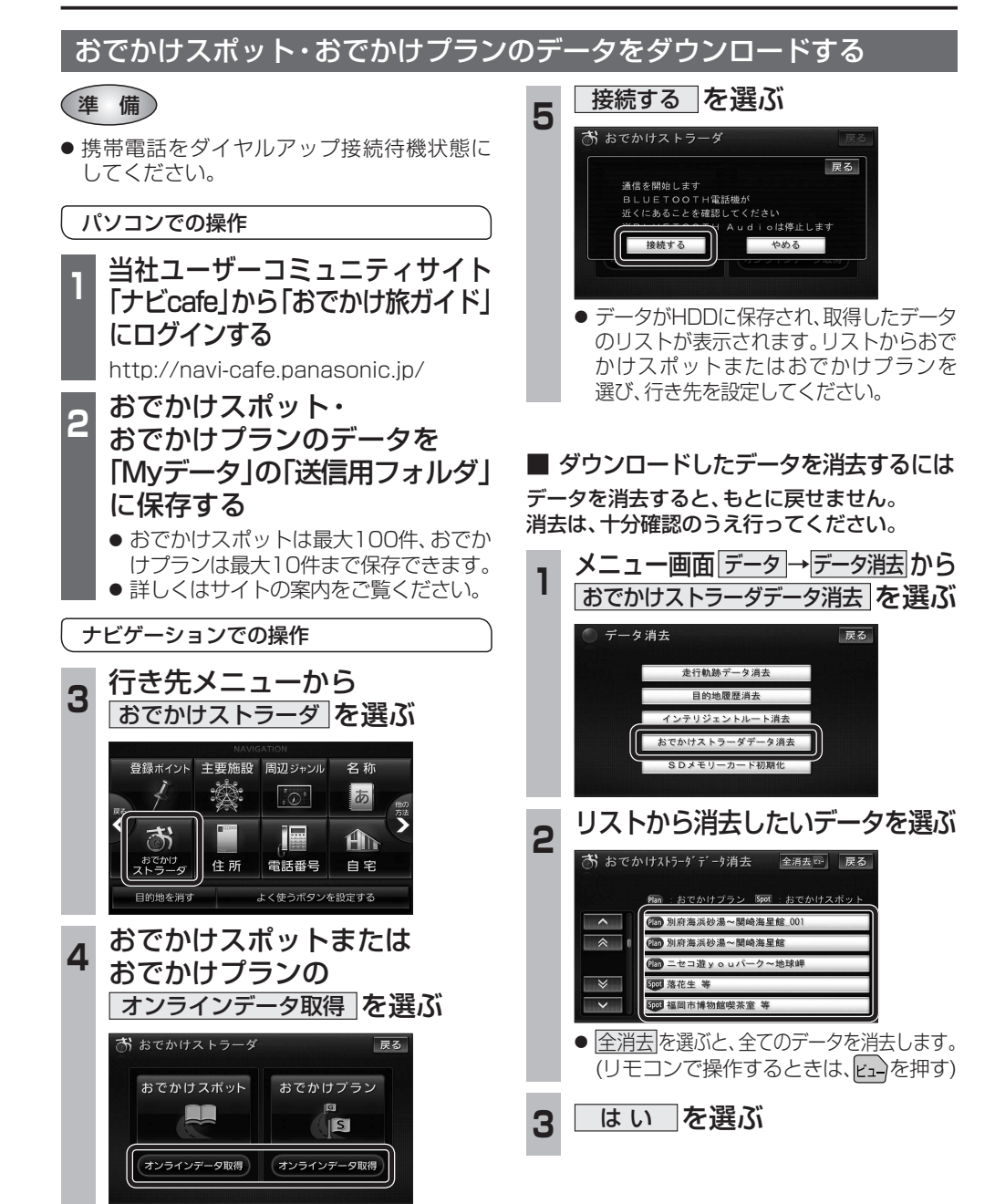